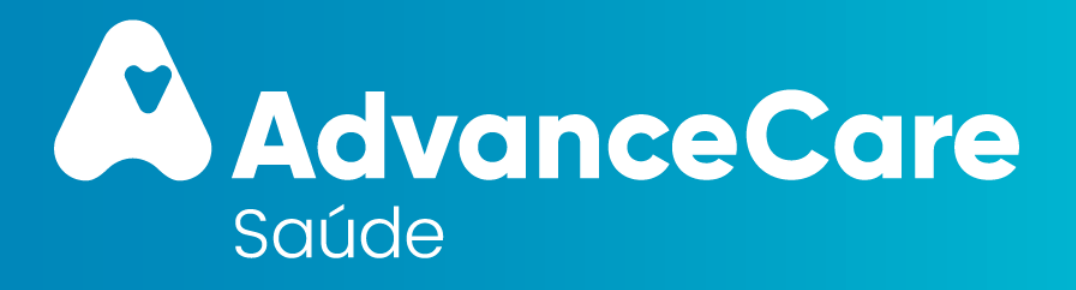

## **Manual Grupo OCC**

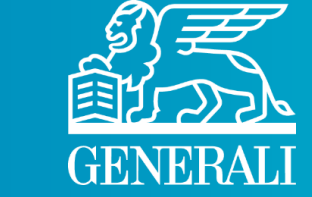

TRAN

DADE

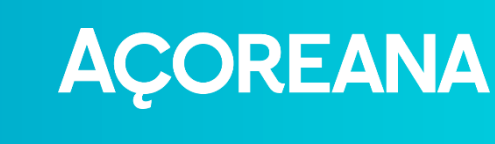

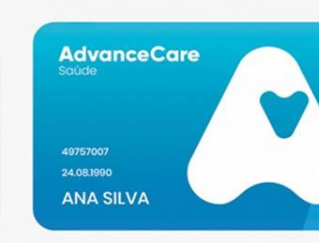

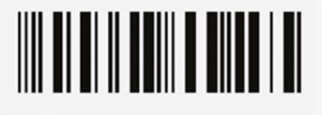

Apólice 0004696616 ADVANCECARE GESTAO SERVICOS DE SAUDE SA

Fevereiro 2023

# ÍNDICE

- 1. Sistema de Saúde AdvanceCare
- 2. O seu Plano de Saúde
- 3. Rede de Prestadores
- 4. Como utilizar o seguro
- 5. Portal de Clientes e App myAdvanceCare

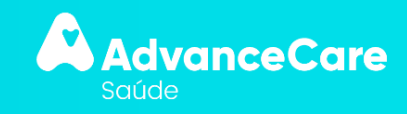

## 1. Sistema de Saúde AdvanceCare

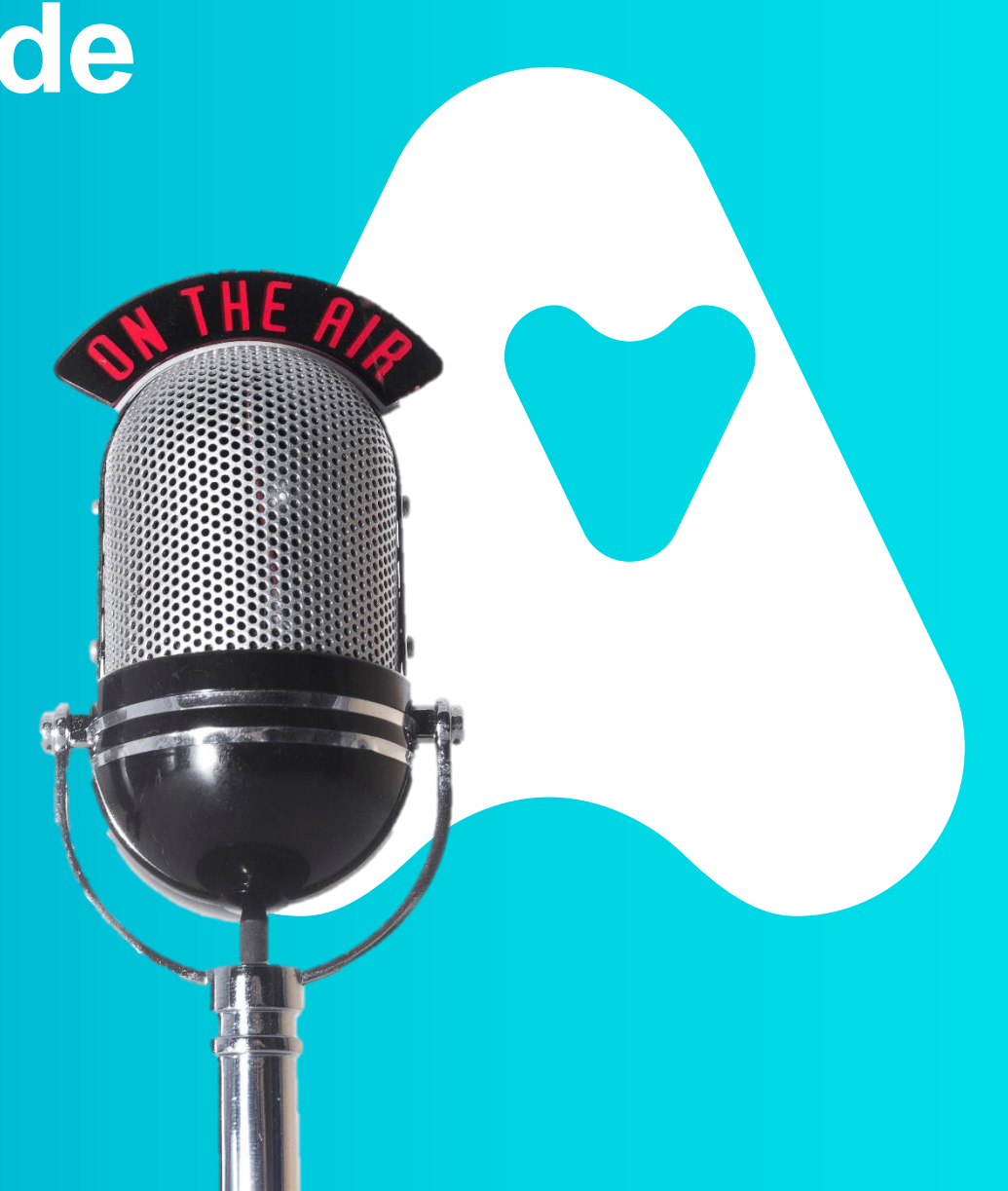

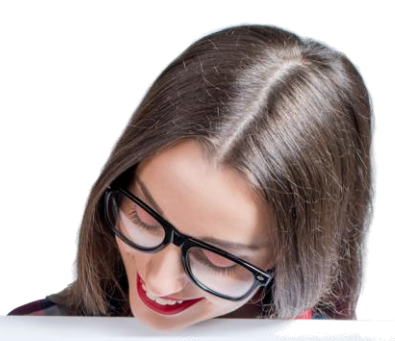

### Saúde a 360°

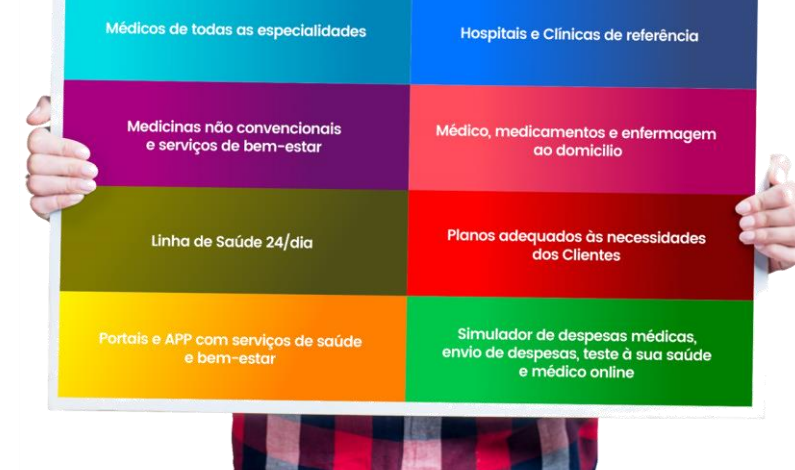

\* Esta apresentação não dispensa a leitura integral das condições gerais, especiais e particulares

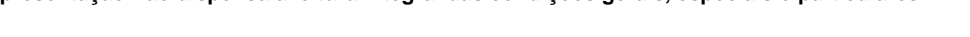

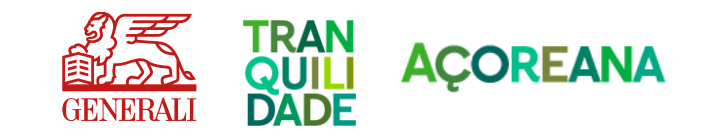

#### Sistema de Saúde AdvanceCare

AdvanceCare Saúde faz parte de um Sistema avançado de cuidados médicos e de bem-estar, com uma oferta de produtos e serviços que promovem uma forma de vida saudável.

Ao aceder à Rede de Prestadores AdvanceCare **irá beneficiar de valores mais baixos que os da tabela Privada,** e não a totalidade da despesa (nos atos garantidos pela apólice e contratados com o prestador).

Para reembolsos torna-se necessária a apresentação das despesas realizadas.

## 2. O seu Plano de Saúde

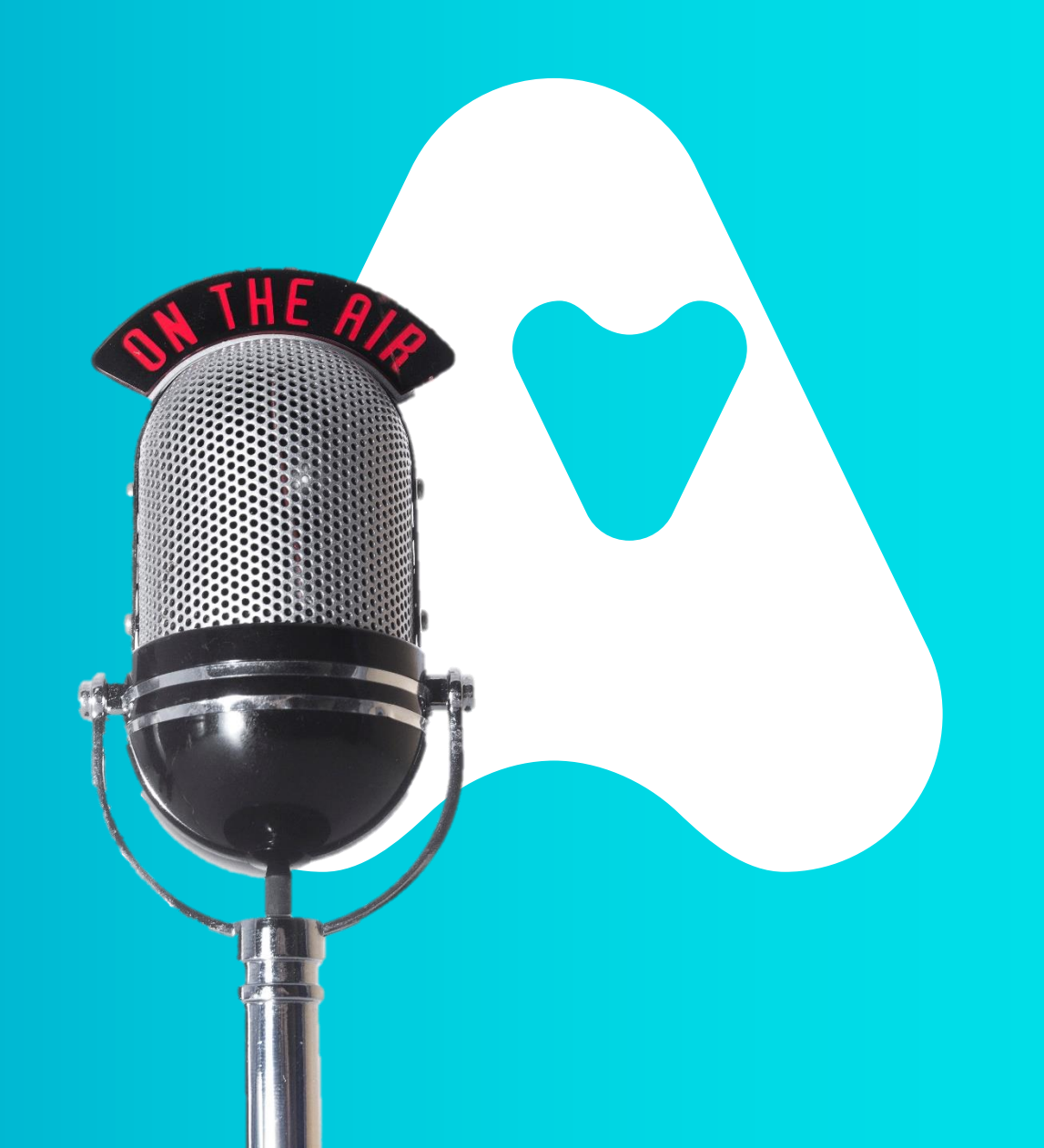

# 2

O seu Plano de Saúde

COBERTURAS / PLANOS CONFORME ESTABELECIDO EM CADERNO DE ENCARGOS

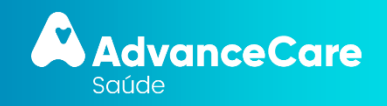

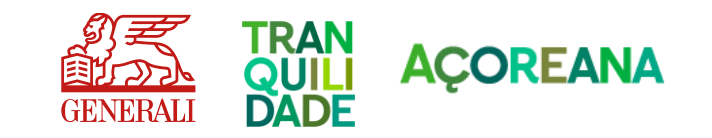

## 3. Rede de Prestadores

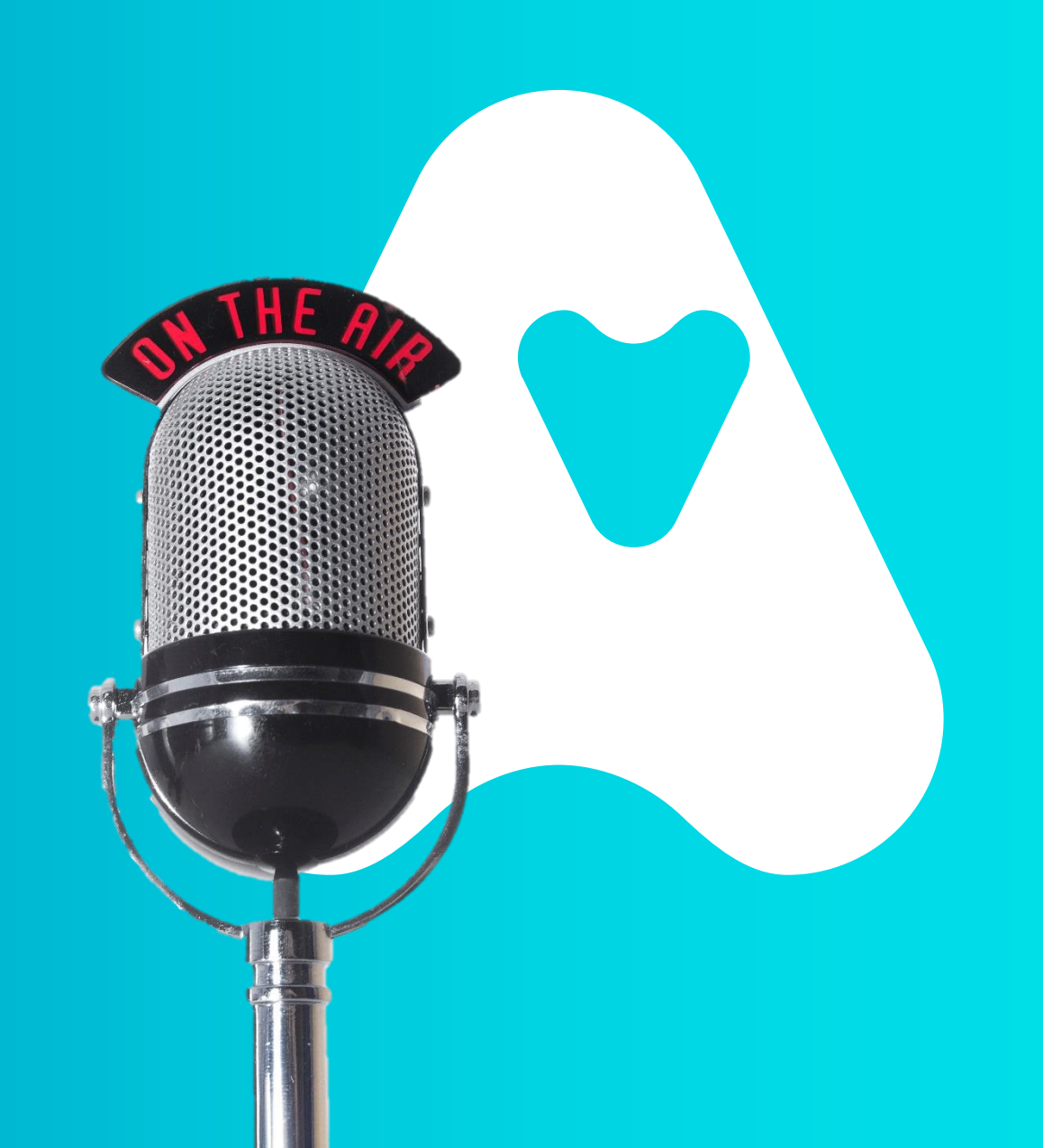

A Rede médica do AdvanceCare Saúde é constituída por um conjunto de prestadores de cuidados médicos rigorosamente selecionados, de forma a garantir a maior qualidade dos serviços médicos prestados (Consulte www.advancecare.pt ):

- Hospitais (85)
- Serviços de Urgência e Atendimento Médico Permanente (111)
- Centros de Cirurgia Ambulatório (88)
- Médicos de clínica geral e de especialidade (12590)
- Médicos Dentistas / Medicina Dentária (3244)
- Centros Óticos (734)
- Centros de medicina física e reabilitação (524)
- Laboratórios de análises e Centros de meios auxiliares de diagnóstico (raio X, ecografias, entre outros exames 8175)

Alguns prestadores que constituem a Rede Nacional:

- **Porto:** Grupos Trofa e Lusíadas
- Lisboa: Grupos Luz Saúde, José de Mello Saúde Cuf e Lusíadas, Fundação Champallimaud

O acordo estabelecido com os prestadores não significa que todos os médicos que prestam serviços nestas unidades façam parte desta Rede. Podem não estar abrangidos também todos os atos clínicos , pelo que devem os participantes confirmar antecipadamente.

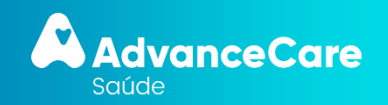

Rede de Prestadores

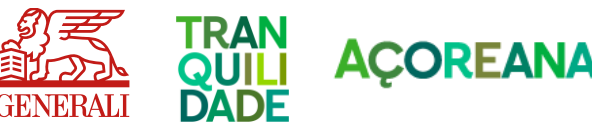

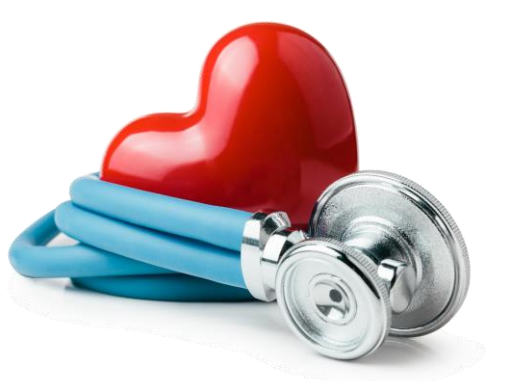

# 4. Como utilizar o seguro

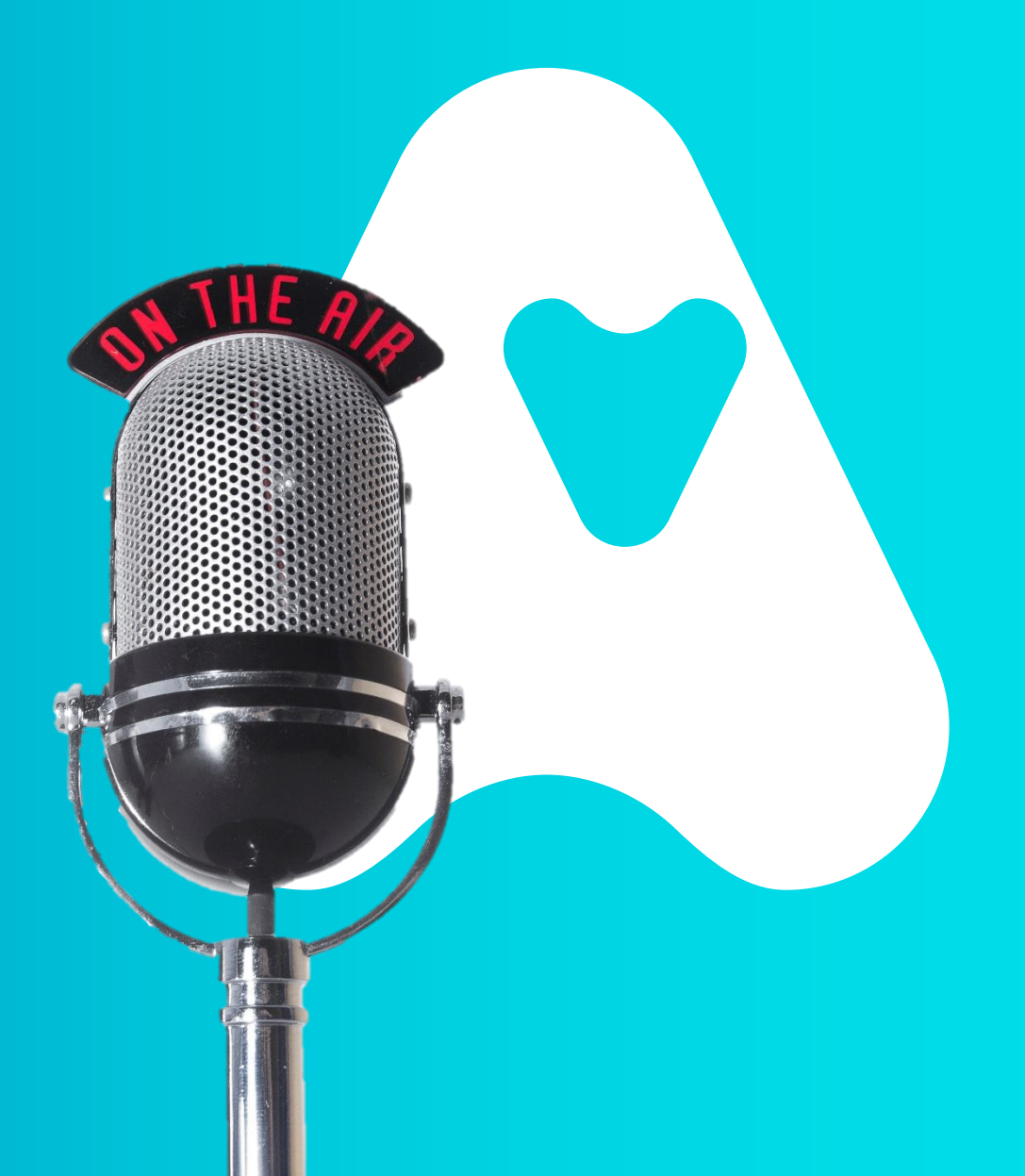

Quando recorrer a um serviço médico na rede em Portugal, deverá apresentar sempre o seu cartão AdvanceCare Saúde físico ou virtual\*, acompanhado do seu documento de identificação, de forma a que apenas pague o valor convencionado pelo ato medico.

<text><text><text><text><text><text><text><text><text><text><text><text>

Este cartão é pessoal e intransmissível

• Na frente tem o seu nome e um número (composto por 8 algarismos) que o identifica junto do prestador, e que será utilizado para validar as condições e os valores que irá pagar, de acordo com o seu plano de garantias.

Nota: A cada nova emissão de cartão será gerado um novo número que susbituirá o anterior.

· No verso tem os contactos da Linha de Clientes que poderá utilizar para obter esclarecimentos adicionais

\* Cartão Virtual – Para aceder ao cartão digital, registe-se em myAdvanceCare (no site www.advancecare.pt) ou dirija-se à APP store ou Play store e descarregue a aplicação APP myadvancecare (para mais pormenores veja slide correspondente).

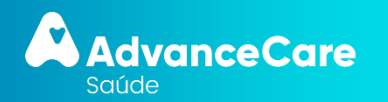

Como utilizar o

seguro

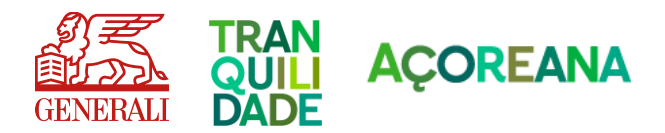

### **PROCEDIMENTOS REDE PRESTADORES**

HOSPITALIZAÇÃO CONSULTAS Selecione o médico/clinica/hospital Selecione o médico através do Diretório da Rede de Prestadores através do Diretório Clínico Consulte Consulte www.advancecare.pt Consulte www.advancecare.pt Ou Ou App myadvancecare App myadvancecare Será o médico ou a entidade hospitalar Margue a consulta com o Médico selecionado responsável por agilizar o pedido de Apresente sempre o seu cartão Autorização junto da Advancecare. Pague o valor convencionado **COBERTURAS / PLANOS** COBERTURAS / PLANOS CONFORME ESTABELECIDO EM CONFORME ESTABELECIDO EM CADERNO DE ENCARGOS CADERNO DE ENCARGOS

\*É necessário solicitar pré-autorização para despesas de hospitalização, incluindo cirurgias realizadas em regime de ambulatório, quimioterapia e radioterapia.

\*\* É necessário solicitar pré-autorização para parto.

\* Esta apresentação não dispensa a leitura integral das condições gerais, especiais e particulares

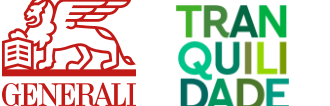

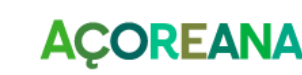

Como utilizar o seguro

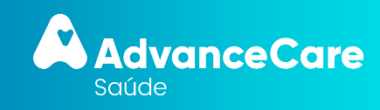

#### FORA DA REDE ADVANCECARE

#### Taxas Moderadoras

Com o seu AdvanceCare Saúde, pode aceder também a serviços médicos fora da Rede AdvanceCare. Neste caso, paga o preço do ato médico, sendo posteriormente reembolsado das despesas de hospitalização contratualizadas.

Se recorrer a comparticipação prévia, da ADSE, ADME, SAMS., SNS, seguros ou outras instituições equiparadas, a franquia por Internamento Hospitalar, será de acordo com as cobertura/planos estabelecidos no Caderno de Encargos e incidirá sobre o montante a cargo a Pessoa Segura.

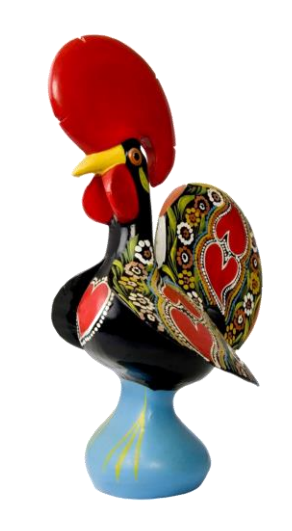

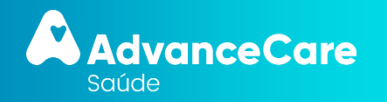

Como utilizar o

seguro

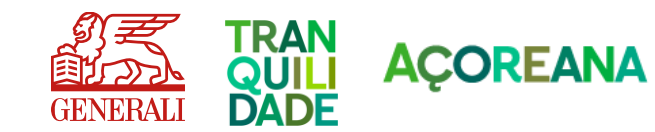

ACOREANA

#### FORA DA REDE ADVANCECARE

Como utilizar o seguro

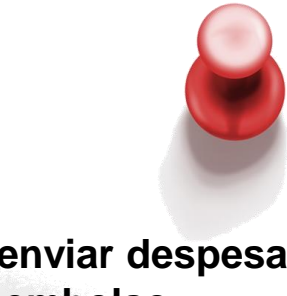

## Como enviar despesas para reembolso

A melhor maneira é enviar sempre as despesas através do portal de Clientes ou App myAdvanceCare de forma a ser reembolsado em 72h, sem ter que nos enviar os documentos originais. Basta tirar uma fotografia ou digitalizar os documentos e fazer o upload dos mesmos

Caso pretenda pode também enviar a despesa original para reembolso, devidamente identificada com os dados do seguro (nome, número de cartão), para o Apartado 2245, 1106-001 Lisboa.\* \*Consultas – apresentar recibo original . Garantir que está identificada a especialidade médica.

Exames Auxiliares de Diagnóstico - apresentar recibo com a prescrição médica.

Tratamentos - Recibos originais devem ser acompanhados de original da prescrição médica, relatório clínico com o diagnóstico, inicio e evolução da situação clínica e se realizado, resultados de exames de diagnostico efetuados para esta situação.

Internamento - Recibos originais da despesa de internamento, acompanhado da respetiva fatura discriminada, nota de alta que identifique o diagnóstico, inicio e evolução da situação clínica e cópia do exames realizados antes e durante o internamento.

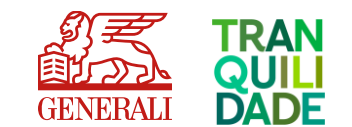

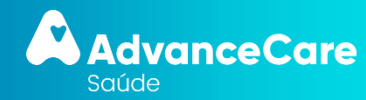

#### FORA DA REDE ADVANCECARE

Como utilizar o seguro

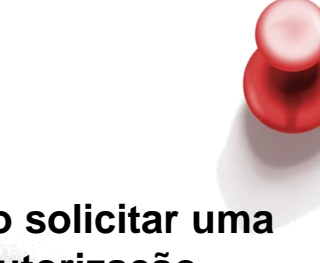

Como solicitar uma pré-autorização

É da responsabilidade da pessoa segura solicitar uma pré-autorização para despesas de hospitalização, incluindo cirurgias realizadas em regime de ambulatório, quimioterapia, radioterapia e também para tratamentos de fisioterapia, quando realizadas fora da rede de prestadores AdvanceCare.

Pode utilizar o Portal de Clientes ou a App MyAdvancecare para o feito ou, caso prefira, poderá também solicitar informações sobre a préautorização, através da Linha AdvanceCare Saúde (210 114 460): opção 1 > Informações sobre o seu seguro de saúde e opção 5 > Informações sobre processos de pré-autorização.

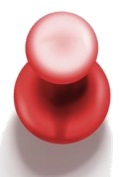

Se o Médico não pertencer à Rede:

Deve ligar para a Linha AdvanceCare Saúde (210 114 460); opção 1 > Informações sobre o seu seguro de saúde e opção 5 > Informações sobre processos de pré-autorização.

Ser-Ihe-á enviado o Impresso de Pedido de informação Clínica e peça ao seu médico que o preencha na totalidade

O Departamento de gestão das Pré-autorizações faz uma análise da informação e verifica se o Ato Médico está coberto pelo seu seguro e/ou se necessita de mais elementos adicionais. Se o Ato Médico estiver dentro das Garantias da Apólice será emitido um termo de Responsabilidade .

Se for preciso elementos adicionais ser-lhe-á enviada uma carta/email ou sms a comunicar a informação necessária.

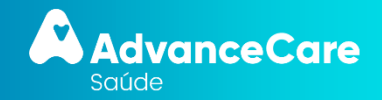

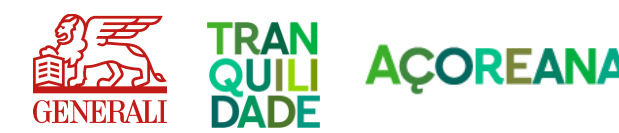

# 5. Portal de Clientes e App myAdvanceCare

5

Portal de Clientes e App myAdvanceCare Com o **Portal de Clientes** e **App myAdvanceCare** a gestão do seu seguro de saúde é muito mais simples e rápida.

#### Registe-se já!

O registo é feito em 3 passos:

- 1. Verificação dos dados (nome, NIF e data de nascimento)
- 2. Confirmação dos dados do seguro
- 3. Dados de registo (email e palavra-passe)

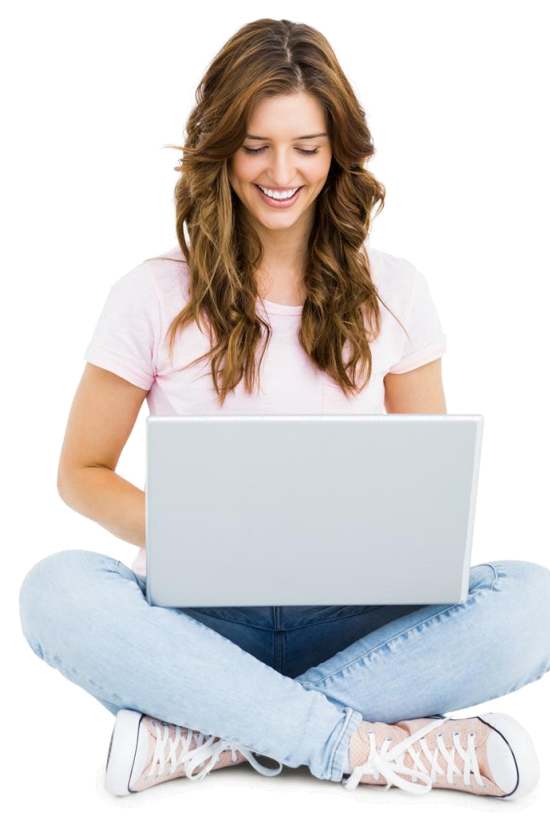

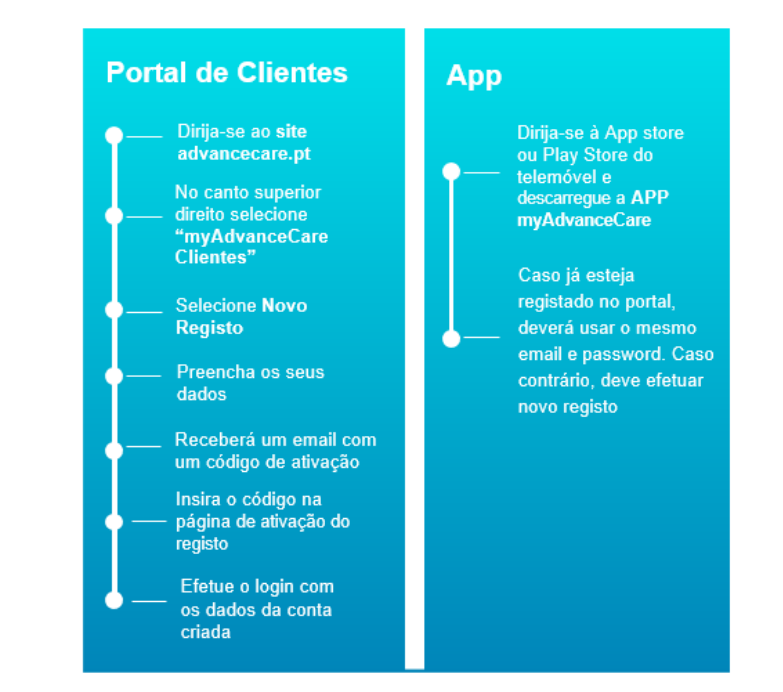

#### Cartão digital

O cartão digital está em local de destaque e sempre visível ao longo da navegação na app/portal.

Trocar os cartões entre apólices ou membros do agregado também é mais fácil, na app, basta deslizar.

Caso o cliente tenha dependentes (menores que 18 anos) na sua apólice, poderá aceder também a estes cartões.

Qualquer utilizador, ainda que maior, pode dar permissão ao Subscritor para gerir o seu Seguro, em: Permissões » O meu Seguro (<u>https://my.advancecare.pt/permissoes</u> )

#### Coberturas

Permite consultar as condições contratadas, como as coberturas e os copagamentos a cargo do cliente em cada utilização, bem como as utilizações do seguro e despesas efetuadas

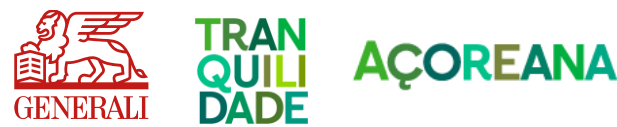

\* Esta apresentação não dispensa a leitura integral das condições gerais, especiais e particulares

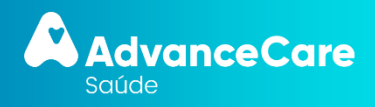

## **Manual Grupo**

#### Cartão virtual AdvanceCare Saúde

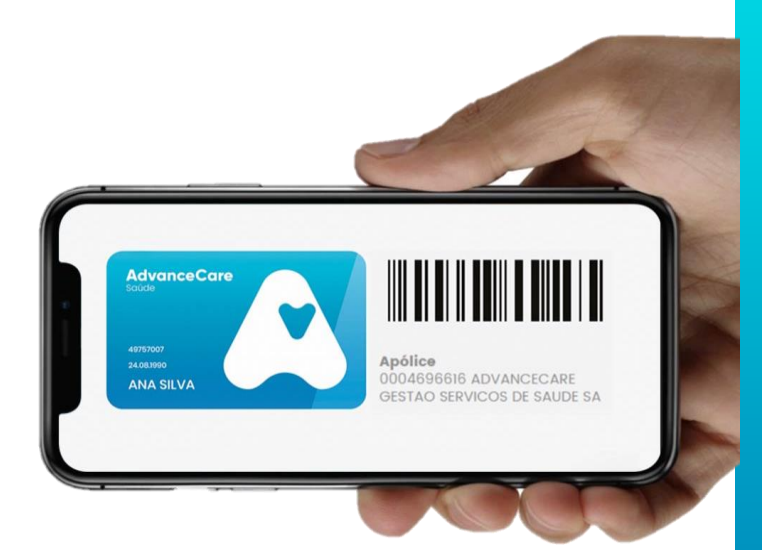

#### Envio de despesas para reembolso

Basta tirar uma fotografia ou digitalizar os documentos e fazer o upload dos mesmos. Não tem que enviar os documentos originais.

No menu: Pedidos » Reembolsos, o cliente deverá efetuar os seguintes passos:

1. Clicar em "Pedir reembolso"

2. Selecionar "Paciente"

3. Fazer o upload da fatura. Basta digitalizar ou fotografar o documento, carrega-lo e depois "Confirmar e enviar"

4. Efetuar o registo para cada uma das faturas introduzindo os seus itens linha a linha. Na app clicar em "Adicionar mais dados da fatura". Caso tenha algum anexo (p. ex. prescrição médica), deve clicar em "Anexar informação clínica" e fazer upload do documento

Para medicamentos basta inserir uma linha com o valor total da fatura. Os valores que inserir deverão incluir IVA

5. Quando concluir, deverá clicar em "Continuar e enviar". Se possuir mais faturas para enviar, deverá iniciar um novo pedido de reembolso. Receberá um email de confirmação

6. As despesas enviadas serão analisadas pelos nossos serviços. Poderá acompanhar o estado das mesmas no menu "Pedidos » Reembolsos"

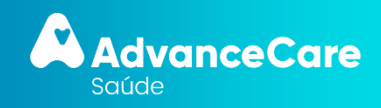

Portal de Clientes e

App myAdvanceCare

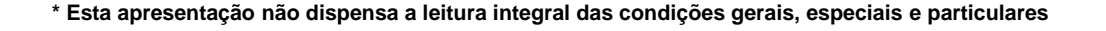

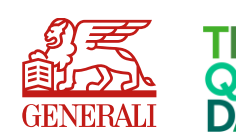

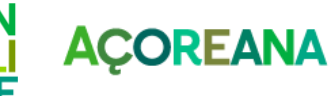

#### Consultar e submeter pré-autorizações

Esta funcionalidade permite submeter as pré-autorizações que necessitar para atos a realizar fora da rede ou no estrangeiro. E também consultar qualquer pré-autorização (dentro ou fora da rede).

Se o procedimento requer pré-autorização (e ocorrer fora da rede ou no estrangeiro), é da responsabilidade do cliente efetuar o pedido prévio. Sem este pedido, no momento da realização do serviço, não será assegurado o pagamento da despesa médica.

O cliente deve solicitar uma pré-autorização para despesas de hospitalização, incluindo cirurgias realizadas em regime de ambulatório, quimioterapia e radioterapia, bem como despesas garantidas ao abrigo da cobertura de doenças graves.

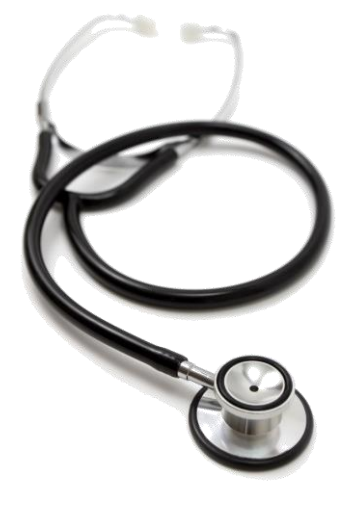

\*

É necessário solicitar uma pré-autorização para despesas de hospitalização, incluindo cirurgias realizadas em regime de ambulatório, quimioterapia, radioterapia, fisioterapia, terapia da fala e/ou cinesioterapia. No menu: Os meus pedidos » Pré-autorizações, deverá efetuar os seguintes passos:

1. O cliente deve clicar em "Pedir Pré-Autorização"

2. Caso o cliente ainda não tenha consigo o formulário de "Pedido de Informação Clínica | Termo de Responsabilidade" deverá clicar em "Obter documentos". Aqui, depois de selecionar o tipo de procedimento, deverá descarregar o "Pedido de Informação Clínica | Termo de Responsabilidade", imprimir e solicitar ao seu médico o respetivo preenchimento. No caso de se tratar de acidente, anexar descrição detalhada do que originou a lesão.

3. Quando o cliente tiver consigo os documentos necessários, deverá clicar em "Submeter pedido" e de seguida deve selecionar "Paciente"

4. Para submeter o pedido, deve fazer upload do(s) documento(s). Basta digitalizar ou fotografar o documento, carrega-lo e depois "Confirmar"

5. Opcionalmente poderá enviar outros documentos necessários ao processo, fazendo e fazer upload do respetivo ficheiro. Deve confirmar o tipo de documento anexado, e clicar em "Confirmar"

6. Basta confirmar os dados e clicar em "Enviar". Receberá um email de confirmação

7. A informação submetida será tratada pelos nossos serviços. Posteriormente poderá seguir o processo, acedendo ao detalhe do seu pedido a qualquer momento, no menu "Pedidos » Pré-Autorizações"

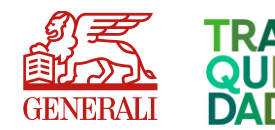

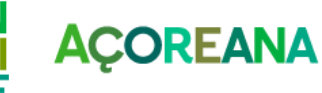

AdvanceCare Saúde

Portal de Clientes e

App myAdvanceCare

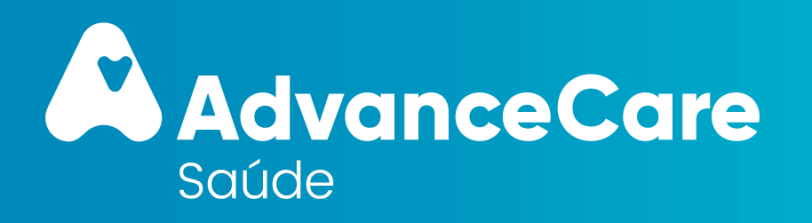

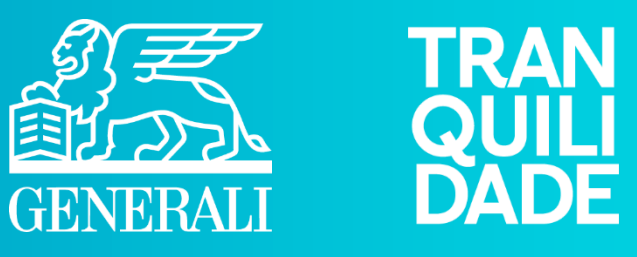

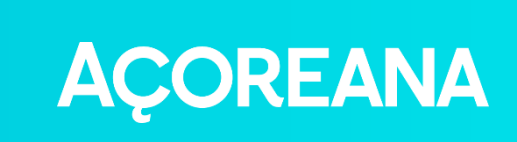